《学位与研究生教育管理信息系统》申请开题操作指南

1. 系统登录界面

链接: https://www.gs.swust.edu.cn/

忘记密码的同学,请联系技术人员:0816-6089289

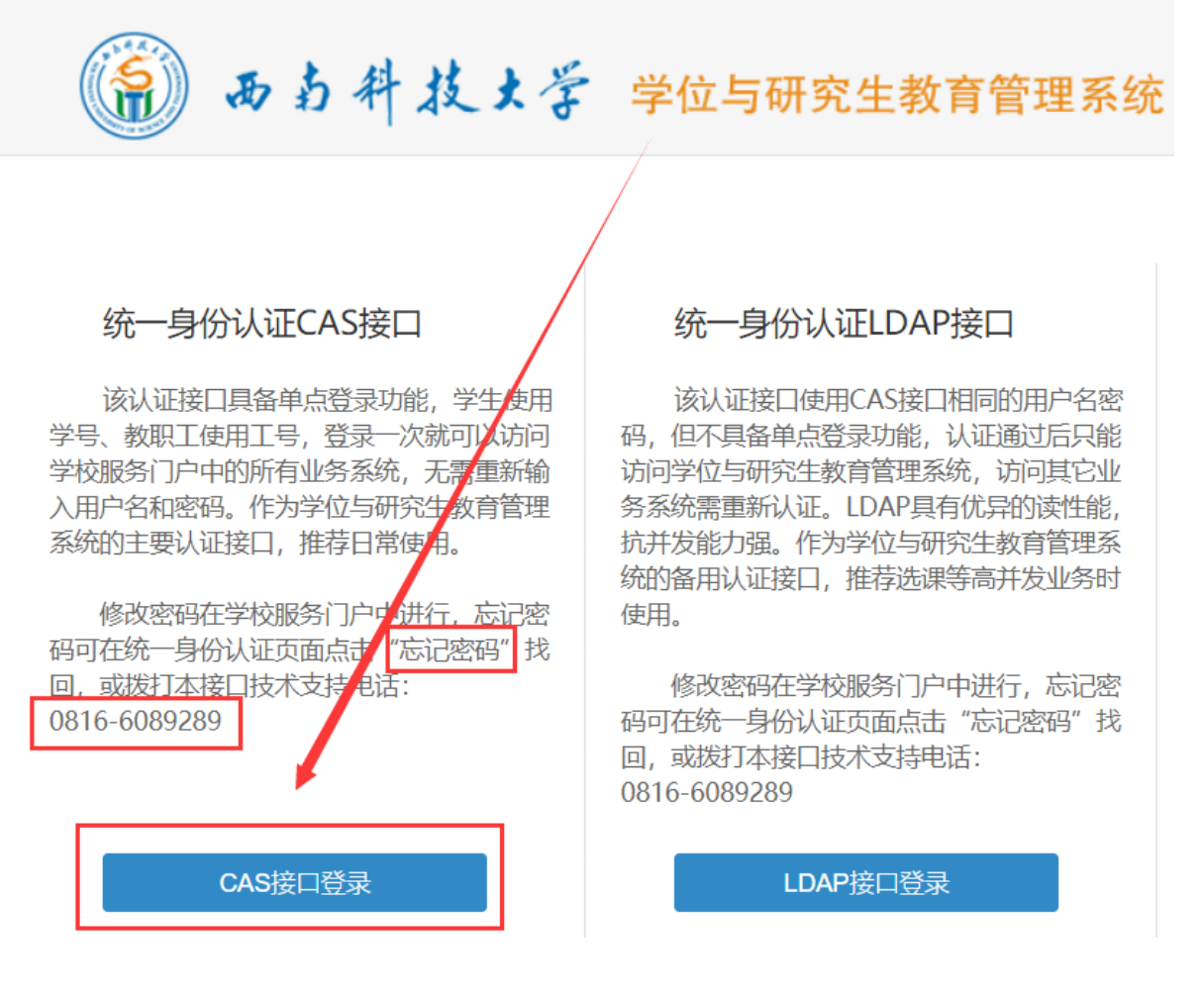

未修改初始密码的同学,初始密码为:

初始密码规则:身份证倒数6位 + SWUST 例如: 1、身份证号码末位不是X: 110101198001011234 -> 011234 SWUST 2、身份证号码末位是X: 11010119800101123X -> 01123X SWUST (X大写)

## 2. 进入开题报告申请板块

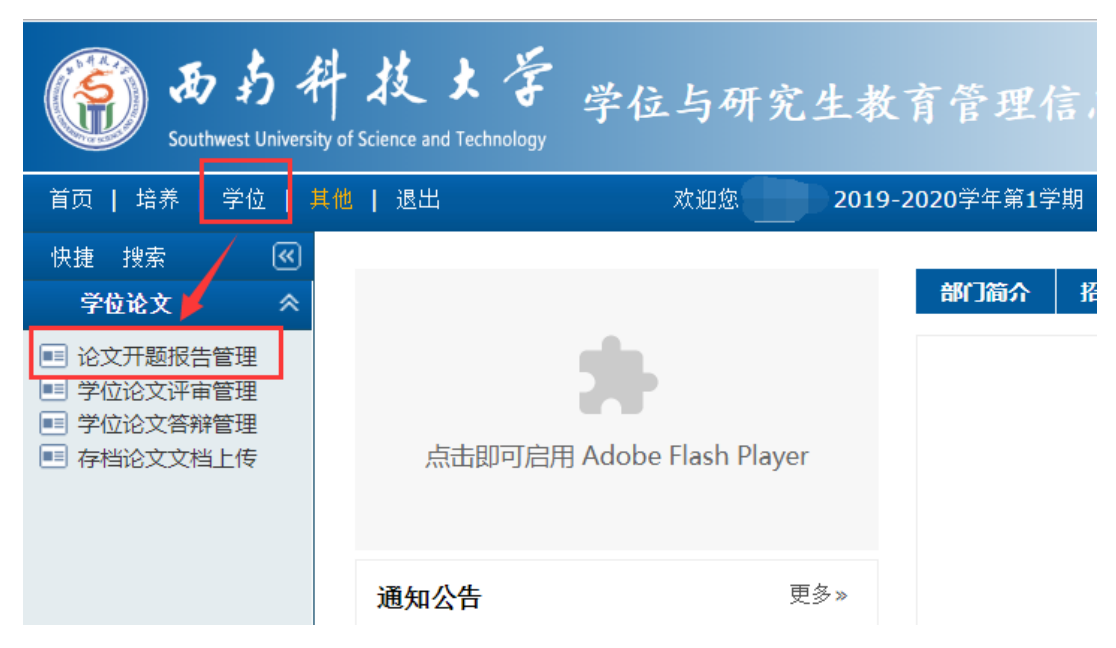

#### 3. 填写开题报告信息

#### (1) 申请开题端口

| 首页   培养   学位                                                           | 其他   退出  | 欢迎您 <b>2019-2020</b> 学年第1学期 | 下午 <b>5:01:03 登录:1</b> 小时 <b>3</b> 分 |
|------------------------------------------------------------------------|----------|-----------------------------|--------------------------------------|
| 快捷搜索 🔍 👻                                                               |          | 论文开题报告管理                    |                                      |
| <ul> <li>■ 论文开题报告管理</li> <li>■ 学位论文评审管理</li> <li>■ 学位论文评审管理</li> </ul> |          |                             | 🥐 说明 📝 申请                            |
| ■ 子位比文音辨官垤<br>■ 存档论文文档上传                                               |          | 没有信息数据                      |                                      |
|                                                                        | 说明:提交状态为 | <b>"已完成",系统才接受处理。</b>       |                                      |

### (2) 填写开题报告申请(题目来源、论文类型不知怎么填写的,请

#### 咨询导师)

| 学 | 位论文开题打         | 报告申请              |                                        | ×                                                                                                    | 1 |
|---|----------------|-------------------|----------------------------------------|----------------------------------------------------------------------------------------------------|---|
|   | 文献阅读阅读         | 青况                |                                        | □ 保存                                                                                                    |   |
|   | <b>国内(</b> 大约) | 30篇               | 主亜文計                                   | [16]Newmeyer C E , R. Venkatesh<br>Cobranding arrangements and partner<br>selection: a conceptual framework and |   |
|   | 国外(大约)         | <u>30</u> 篇       | 工女人瞅                                   | managerial guidelines[J]. Journal of the<br>Academy of Marketing Science, 2014,<br>42(2):103-118.               |   |
|   | 入学以来国内:        | <b>小刊物上发表或拟</b> 多 | 表的文章                                   |                                                                                                    |   |
|   | 国内             | 篇<br>篇            | 刊物名称                                   |                                                                                                    |   |
|   | 国外             | 篇<br>篇            | 刊物名称                                   |                                                                                                    |   |
|   | 论文题目           | 基于                | ·· · · · · · · · · · · · · · · · · · · | 1211111111111111111111111111111111111                                                                           |   |
|   | 题目来源           | 其他                | •                                      | 论文类型 应用研究 ▼ 经费 (万元)                                                                                             |   |

#### (3) 继续完善开题信息端口

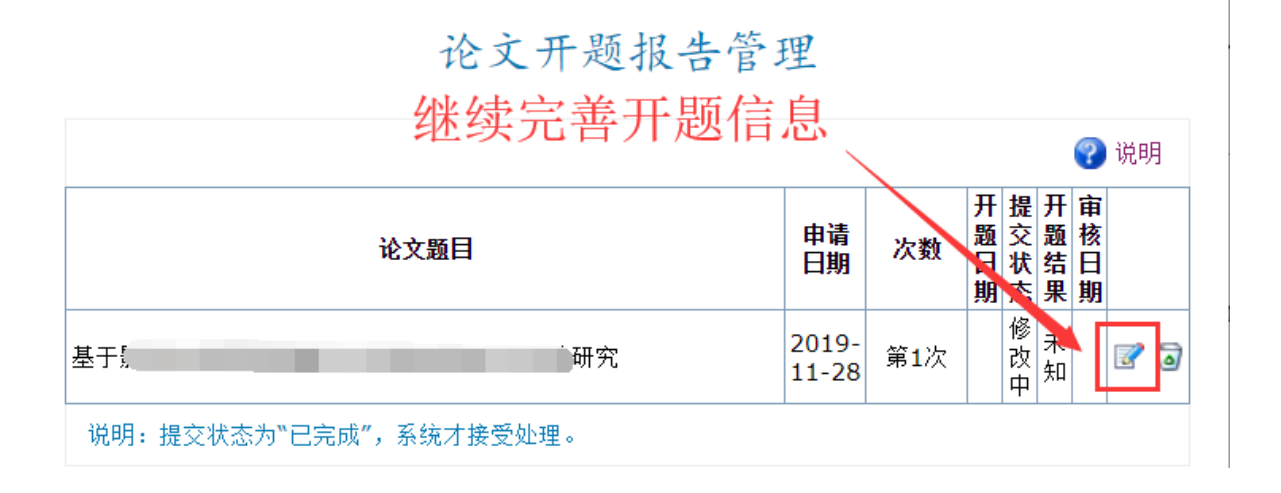

## (4) 完善开题信息 (逐一完善)

学位论文开题报告信息

| 本信息                 | 立题依据 内容 | 泪标 方案                                   | 设计课题特色                          | 基础条件论文计划经费开支                                                        | 导师评语                    | 皆果/小组    |  |
|---------------------|---------|-----------------------------------------|---------------------------------|---------------------------------------------------------------------|-------------------------|----------|--|
|                     |         |                                         |                                 |                                                                     |                         |          |  |
| 文献阅读阅               | 阅读情况    |                                         |                                 |                                                                     |                         |          |  |
| 国内                  | 30 篇    | 十一一十十十十十十十十十十十十十十十十十十十十十十十十十十十十十十十十十十十十 | [1]Blackett T<br>Journal of Bra | , Russell N . Co-branding — the s<br>and Management, 2000, 7(3):161 | cience of alli<br>-170. | ance[J]. |  |
| 国外                  | 30 篇    | Brand Mana                              | igement.                        |                                                                     |                         |          |  |
| 入学以来国内外刊物上发表或拟发表的文章 |         |                                         |                                 |                                                                     |                         |          |  |
| 国内                  | 篇       | 刊物名称                                    |                                 |                                                                     |                         |          |  |
| 国外                  | 篇 刊物名称  |                                         |                                 |                                                                     |                         |          |  |
| 论文题目                | 基于影视IP的 | 要素品牌联合                                  | 討顾客品牌资产                         | 影响研究                                                                | 涉密                      | 否▼       |  |
| 论文类型                | 应用研究 ▼  | ]                                       | 题目来源                            | 其他  ▼                                                               |                         | 1        |  |
| 选题情况                | 导师课题的一  | ─部分 ▼                                   | 导师课题说明                          |                                                                     |                         |          |  |
| 查新报告                | 否▼      |                                         | 经费                              | (万元)                                                                | 开题日期                    |          |  |
| 开题地点                |         | *                                       | 开题时间                            | (如: 9:00-10:00)                                                     | 开题午别                    | 上午 ▼     |  |
| 10->-15-+           |         |                                         | ±                               | 2010 11 20                                                          | 中心主义与米加                 | 85 A. 1- |  |

#### ①立题依据

| 文档 |
|----|
| 中  |
|    |
|    |
|    |
|    |
|    |
| :档 |
|    |
|    |

③方案设计

| 导出word文档如果排版出现问题(如:跨页),请手工调整页面版式,再打印输出。 🛛 📝 导出 |                 |
|------------------------------------------------|-----------------|
| 基本信息 立题依据内容目标                                  | 师评语 结果/小组       |
|                                                |                 |
| UUUUUUUUUUUUUUUUUUUUUUUUUUUUUUUUUUUUU          | 🔄 1标仔 🛄 Word 义相 |

④课题特色

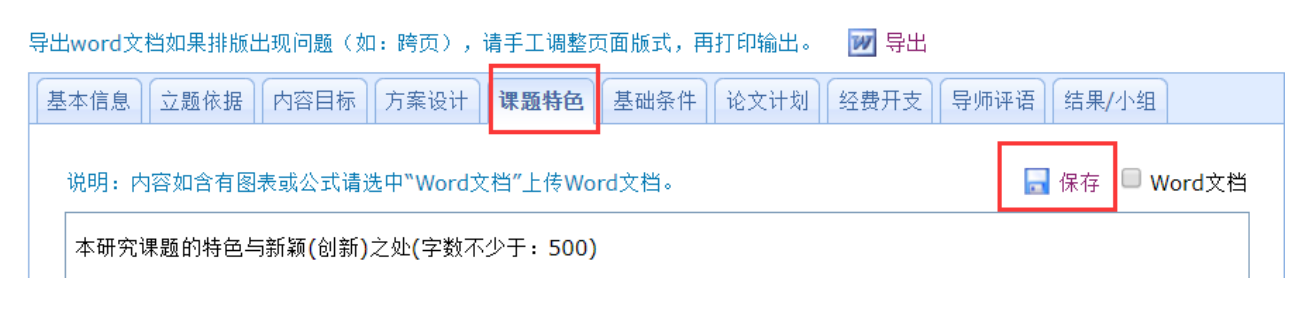

⑤基础条件

| 导                                 | 出word文档如果排版出现问题(如:跨页),请手工调整页面版式,再打印输出。 🛛 📝 导出             |  |  |  |  |  |  |  |  |
|-----------------------------------|-----------------------------------------------------------|--|--|--|--|--|--|--|--|
|                                   | 基本信息                                                      |  |  |  |  |  |  |  |  |
| 说明:内容如含有图表或公式请选中"Word文档"上传Word文档。 |                                                           |  |  |  |  |  |  |  |  |
|                                   | 1.与本项目相关的研究工作积累基础 2.包括已具备的实验条件,尚缺少的实验条件和拟解决途径(字数不少于: 500) |  |  |  |  |  |  |  |  |

⑥论文计划

| 导出 | 寻出word文档如果排版出现问题(如:跨页),请手工调整页面版式,再打印输出。   ₩ 导出 |             |                             |          |   |  |  |  |  |  |
|----|------------------------------------------------|-------------|-----------------------------|----------|---|--|--|--|--|--|
| 上  | 本信息                                            | 立题依据 内容目标 方 | 「案设计」 课题特色 基础条件 <b>论文计划</b> | <b>」</b> |   |  |  |  |  |  |
|    | 皮里                                             | 다 친         | 孤交市交                        |          |   |  |  |  |  |  |
|    | 175                                            | H.] [6]     | 则无内容                        | 加州双木     |   |  |  |  |  |  |
|    |                                                |             | 沃加                          |          |   |  |  |  |  |  |
|    |                                                |             |                             | 村村が大井井   | æ |  |  |  |  |  |
|    |                                                |             |                             |          |   |  |  |  |  |  |

⑦经费开支

| 导出 | word文档如果排版出现问题(如:跨页),请手工调整页面版式,再打印输出。   | 🗾 导出   |                 |   |
|----|-----------------------------------------|--------|-----------------|---|
| 基  | 本信息  立题依据  内容目标  方案设计  课题特色  基础条件  论文计划 | 经费开支 导 | 师评语 结果/小        | 组 |
|    | 包括:低值仪器设备费用                             |        |                 |   |
|    | 开支项目                                    | 数量     | 金额 <b>(</b> 万元) |   |
|    | 没有数据                                    | 添力     | Д               |   |
|    |                                         |        |                 | • |
|    | 金额合计:0.00 万元                            |        |                 |   |

#### ⑧导师评语

| 基本信息 立题依据 内容目标 方案设计 课题特色 基础条件 论文计划 经费开支 导师评语 结果/小组 导师评语 | 导出 | uword文档如果排版出现问题(如:跨页),请手工调整页面版式,再打印输出。 🛛 📝 导出       |
|---------------------------------------------------------|----|-----------------------------------------------------|
|                                                         | 基  | 本信息 」 立题依据 内容目标 方案设计 课题特色 基础条件 论文计划 经费开支 导师评语 结果/小组 |
| 导师评语                                                    |    |                                                     |
|                                                         |    | 导师评语                                                |
| 提交后导师填                                                  |    | 提交后导师填                                              |

(操作见:5 提交开题报告后提醒导师审核)

# ⑨结果/小组

| 出word文档如果排版出现问题(如:跨页),请手工调整页面版式,再打印输出。 🛛 📝 导出 |                                                     |       |          |           |             |     |          |                          |       |   |
|-----------------------------------------------|-----------------------------------------------------|-------|----------|-----------|-------------|-----|----------|--------------------------|-------|---|
| 基本信息                                          | \$信息   立题依据   内容目标   方案设计   课题特色   基础条件   论文计划   经费 |       |          |           |             |     |          | 师评语                      | 结果/小组 |   |
| 开题                                            | 开题结果  未知                                            |       |          |           |             |     |          |                          |       |   |
| 开题                                            | 开题秘书 🤍 (没有秘书不用选择)                                   |       |          |           |             |     | 审        | 核日期                      |       |   |
| 评审小组                                          | <b>评审小组 共:0人</b> 小组成员请从系统专家库中选择,对于系统中没有的专家请         |       |          |           |             |     |          | <del>享</del> 专家 <b>"</b> |       |   |
| 姓名                                            | 姓名 性别 年龄 职称 导师类别 工作单位 类别                            |       |          |           |             |     | 组内<br>职务 | 出席                       | 备注    |   |
| 没有信息                                          | <sup>有信息数据</sup> 输入名字,选打                            |       |          |           |             |     | 译        | _                        |       |   |
|                                               |                                                     |       | 添加答辩专家组织 |           |             |     |          | 员                        |       | ÷ |
|                                               | 出席人数                                                |       |          |           |             |     |          |                          |       |   |
| 开题报告审议情况                                      |                                                     | 同意人数  |          |           |             |     |          |                          |       |   |
|                                               |                                                     | 不同意人数 |          |           |             |     |          |                          |       |   |
|                                               |                                                     | 弃权人数  |          |           |             |     |          |                          |       |   |
| 报告                                            | 扫描件                                                 | 选择文件  | 未选择      | 何文件 上传 帮. | <u></u> 文件为 | PDF | 格王       | Ċ                        |       |   |

(请信息填写完整)

#### 4 开题报告提交

#### 所有信息填写完后,提交状态"已完成",保存。

学位论文开题报告信息

| ا ــــــــــــــــــــــــــــــــــــ     |                        |                                                                                                    |                              |                                                                                                    |           |       |            |  |  |  |
|--------------------------------------------|------------------------|----------------------------------------------------------------------------------------------------|------------------------------|----------------------------------------------------------------------------------------------------|-----------|-------|------------|--|--|--|
| WORU大街如朱排版山戏问题(如:跨贝),項于上海釜贝面版式,再打印潮面。 🗹 守西 |                        |                                                                                                    |                              |                                                                                                    |           |       |            |  |  |  |
| 本信息                                        | 立题依据内容                 | 日标 方案                                                                                                    | 设计 课题特色                      | 基础条件 论文计划                                                                                                    | 经费开支 导    | 师评语 结 | 課/小组       |  |  |  |
|                                            |                        |                                                                                                    |                              |                                                                                                    |           |       |            |  |  |  |
| 文献阅读问                                      | 卖阅读情况                  |                                                                                                    |                              |                                                                                                    |           |       |            |  |  |  |
| 国内                                         | 30 篇                   | 30 篇 [1]Blackett T, Russell N. Co-branding — the science of alliance[J].<br>Journal of Brand Management, 2000, 7(3):161-170. |                              |                                                                                                    |           |       |            |  |  |  |
| 国外                                         | 30 篇                   | 工女人瞅                                                                                                    | Based Brand<br>Springer Fact | ann C , Riley N M , Halaszovich T , et al. International Identity-<br>rand Management[M]// Identity-Based Brand Management.<br>r Fachmedien Wiesbaden, 2017. |           |       |            |  |  |  |
| 入学以来                                       | 人来国内外刊物上发表或拟发表的文章      |                                                                                                    |                              |                                                                                                    |           |       |            |  |  |  |
| 国内                                         | 篇                      | 刊物名称                                                                                                    |                              |                                                                                                    |           |       |            |  |  |  |
| 国外                                         | 篇                      | 刊物名称                                                                                                    |                              |                                                                                                    |           |       |            |  |  |  |
| 论文题目                                       | 基于[                    |                                                                                                    | 1.1.1                        | 间研究                                                                                                    | 涉密        | 否▼    |            |  |  |  |
| 论文类型                                       | 应用研究 ▼                 | ]                                                                                                    | 题目来源                         | 其他                                                                                                    | •         |       | 1          |  |  |  |
| 选题情况                                       | 导师课题的一                 | ─部分 ▼                                                                                                    | 导师课题说明                       |                                                                                                    |           |       |            |  |  |  |
| 查新报告                                       | 否▼                     |                                                                                                    | 经费                           | (万元)                                                                                                    |           | 开题日期  | 2019-11-19 |  |  |  |
| 开题地点                                       | 东 <mark>6A-42</mark> 7 |                                                                                                    | 开题时间                         | <b>14:00-17:00 (</b> 如:9:                                                                                                    | 00-10:00) | 开题午别  | 下午 ▼       |  |  |  |
| 提交状态                                       | 已完成了                   |                                                                                                    | 申请E期                         | 2019-11-28                                                                                                    |           | 申请次数  | 第1次        |  |  |  |
| 说明:提:                                      | 交状态为"已完成               | 成",系统才挂                                                                                                    | <b>接受处理</b>                  |                                                                                                    |           |       |            |  |  |  |

5 提交开题报告后提醒导师审核 (导师审核操作)

#### (4) 开题报告评语管理

操作菜单: 导师-学位论文管理-开题报告评语管理

操作说明: 点击右键编辑按钮, 进行编辑导师评语信息, 然后给予审核为"是"。

1导师填写评语

| 911 82                             |                         |                                            | 开题报告评语 | ÷щ.    |      |      |      |    |      |    |
|------------------------------------|-------------------------|--------------------------------------------|--------|--------|------|------|------|----|------|----|
| 学生地界指导 参<br>学校论文管理 参<br>四 开始服装开动管理 | 在校 * 年級:<br>学生信息 共: 2 人 | - #### • ######## · ### • ###:<br>导师评语信息编辑 | o ×    |        |      |      |      |    | 0    | 调明 |
| - 位文字事件通言連<br>の 約30%にある。           | 学校                      | 学号: 7320180113 姓名:                         | 日 保存   | 开题地点   | 提支状态 | 导频率核 | 并题结果 | 审核 | 审核日期 | -  |
| H) 改译電子意见管理                        | 7320180113              |                                            |        | 西南科技大学 | 已完成  | 10   | 未知   | 未單 | -    |    |
| SZMRPH V                           |                         | <b>軍機: 置 7</b> 軍機臼類:                       |        |        |      |      |      |    |      |    |

## ②导师审核

| (a) 3.54                                                                                                    | 早枝大学       | 学位与研究生教育管理信息系统       |             |             |                 |                    |            |          |              |         |
|----------------------------------------------------------------------------------------------------|------------|----------------------|-------------|-------------|-----------------|--------------------|------------|----------|--------------|---------|
|                                                                                                    |            |                      |             |             | 24202           | 20198              | 20209/4/61 | 9XI -    | L#9:30:46    | · (14)  |
| 918 182                                                                                                    |            |                      | 开题报告评语学     | 理           |                 |                    |            |          |              |         |
| 7100000                                                                                                    | 在12 * 年前1  |                      | 「東海」        |             |                 |                    |            |          |              |         |
| THERE ARE A                                                                                                    | 2400 0.31  | 导师评语信息编辑             | = ×         |             |                 |                    |            |          | 0            | Dom:    |
| <ul> <li>公式注意报表审核</li> <li>公式注意注意提供</li> <li>公式注意注意</li> <li>风汗致注意</li> <li>公式注意注意</li> <li>公式注意注意</li> <li>公式指行還法</li> <li>公式指行還是率核</li> </ul> | TIME PLAN  |                      |             | THE RELATED | an output       | ett an oral of the |            | Line and | 12/05-02/08  | Acres . |
|                                                                                                    | 7330100113 | 学号: 7320180113 姓名:   | <b>日</b> 保存 | 17-22-25-52 | 18.30.60.95     | -1790 10 10        | 71 2215 10 | 4.0      | AD EXCLUSION | -       |
|                                                                                                    | 7320180122 |                      |             | 百用村位人子      | C.FUN<br>COT at |                    | 4.41       | 4.10     |              |         |
|                                                                                                    | /320100122 |                      |             | EDMH1C/\7   | Carean          | 194                | -15-766    | 1.44     |              | 10,000  |
|                                                                                                    |            | 平板: 西·<br>平板日期:<br>月 |             |             |                 |                    |            |          |              |         |
| - 記文成業業件 - ジ<br>二時時間推進 - ジ<br>新時時初点 - ジ                                                                                                    |            |                      |             |             |                 |                    |            |          |              |         |